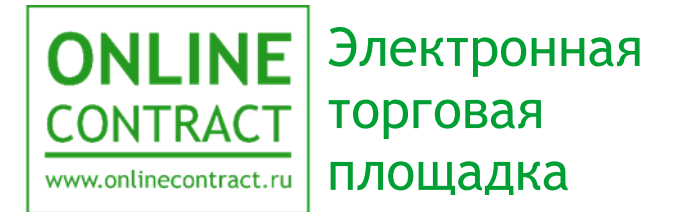

Руководство пользователя

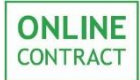

| Ог | лавление2                                                           |
|----|---------------------------------------------------------------------|
| 1. | Понятия, используемые в Руководстве пользователя                    |
| 2. | Общие положения                                                     |
| 3. | Работа с многолотовой заявкой от лица Заказчика. Создание заявки 6  |
| 4. | Работа с многолотовыми заявками от лица Участника. Подача заявки на |
| уч | астие16                                                             |
| 5. | Контакты                                                            |

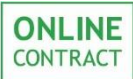

## 1. Понятия, используемые в Руководстве пользователя

- 1.1. Электронная торговая площадка ONLINECONTRACT (ЭТП) это комплекс программ для ЭВМ, предназначенный для проведения ТЗП.
- 1.2. Система ONLINECONTRACT (Система) информационная система, доступ к которой осуществляется посредством сети Интернет по адресу www.onlinecontract.ru
- 1.3. Оператор системы (далее Оператор) Общество с ограниченной ответственностью «МХ 1» (ОГРН:1041621001696), обеспечивающее функционирование ЭТП ONLINECONTRACT.
- 1.4. Клиент юридическое лицо, независимо от его организационноправовой формы и форм собственности, индивидуальный предприниматель или дееспособное физическое лицо, зарегистрированные в Системе, прошедшее премодерацию.
- 1.5. Пользователь ЭТП (Пользователь) лицо, указанное в качестве Пользователя (Представителя) при регистрации (аккредитации) Клиента или добавлении нового Пользователя Клиента, данные о котором хранятся в составе информации о Клиенте в его Личном кабинете, использующее логин и пароль для входа (авторизации) в Личный кабинет Клиента и работы на ЭТП и осуществляющее действия от имени Клиента в рамках торгового-закупочных процедурах (ТЗП), проведение которых возможно с использованием ЭТП в соответствии с положениями настоящего руководства.
- 1.6. Заказчик юридическое лицо, независимо от его организационно-правовой формы и форм собственности, либо индивидуальный предприниматель, подавший Заявку на создание ТЗП.
- 1.7. Участник Клиент Системы, подавший Заявку на участие в ТЗП.
- 1.8. Торгово-закупочная процедура (ТЗП) совокупное обозначение Торгов и иных Процедур, осуществляемых в Системе.
- 1.9. Конкурентный лист способ получения информации, а также проведения закупок или продаж Заказчиком, содержащие сравнительный анализ предложений Поставщиков (Покупателей), результатом которого является Выписка из Конкурентного листа.
- 1.10. Запрос предложений способ получения информации, а также проведения закупок Заказчиком, содержащие сравнительный анализ предложений Поставщиков, результатом которого является Выписка из Запроса предложений.

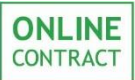

- 1.11. Конкурентный лист с переторжкой (КЛП) конкурентный лист с дополнительной возможностью неоднократного пересмотра Участниками своего ценового предложения в сторону понижения (переторжка).
- 1.12. Переторжка дополнительная возможность Конкурентного листа/Запроса предложений, при использовании которой Участники могут неоднократно пересмотреть свою цену в сторону понижения.
- 1.13. Открытый Конкурентный лист дополнительная возможность Конкурентного листа, при проведении которой Участникам доступны поданные другими Участниками цены, а также информация о соответствии их Предложений требованиям Заказчика, без указания наименований Участников.
- 1.14. 223-ФЗ Федеральный закон от 18.07.2011 N 223-ФЗ "О закупках товаров, работ, услуг отдельными видами юридических лиц".

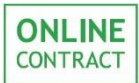

### 2. Общие положения

2.1. Данное руководство предназначено для Клиента ЭТП и описывает работу с многолотовыми заявками на ЭТП.

2.2. Работа с многолотовыми заявками может осуществляться в торгово-закупочных процедурах следующего типа: КЛ (3П, СП), КЛП (3ПсП, СПП), ОКЛ на покупку, КЛ по 223-ФЗ, ЗП по 223-ФЗ, КЛП по 223-ФЗ.

2.3. В данном руководстве описан порядок работы с многолотовыми заявками от лица заказчика (создание заявки, формирование спецификации) и от лица участника (формирование спецификации при подаче заявки на участие).

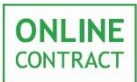

# 3. Работа с многолотовой заявкой от лица Заказчика. Создание заявки.

Формирование черновика многолотовой заявки на проведение КЛ, КЛП или ОКЛ осуществляется при помощи Мастера создания процедур. Кнопка «Мастер создания процедур» находится над фильтром на главной странице Корпоративных закупок (Рис. 1).

| ONLINE<br>CONTRACT<br>www.artilegentract.ru |                                              | КОРПОРАТИВНЫЕ ЗАКУПКИ             | БИРЖЕВЫЕ ПРОДУКТЫ | РЕАЛИЗАЦИЯ АКТИВОВ ~             |
|---------------------------------------------|----------------------------------------------|-----------------------------------|-------------------|----------------------------------|
| Главная / Корпоративные з                   | акупки                                       |                                   | C                 | ) 2 окт. 2019 г., 10:15:12 (МСК) |
| + Мастер создания процедур                  |                                              |                                   |                   |                                  |
|                                             | Номер процедуры / ключевое слово в пред      | мете процедуры                    |                   |                                  |
| Искать процедуры Избранные                  | Искать процедуры: Все Способ проведения: А 🗴 | Текущий статус процедуры: Опублик | ована 🗙           |                                  |

Рисунок 1. Кнопка «Мастер создания процедур»

После нажатия на кнопку «Мастер создания процедур» откроется соответствующая форма, внешний вид которой отображен на рис. 2

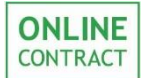

×

#### Мастер создания процедур

Мастер поможет Вам создать новые процедуры. Результатом работы Мастера является черновик заявки на проведение процедуры. Пожалуйста, следуйте за подсказками Мастера.

| 1. Я)                                                                                                    | кочу купить                                                                                                    |                                                                                                    |  |  |  |  |  |  |  |  |
|----------------------------------------------------------------------------------------------------|----------------------------------------------------------------------------------------------------|----------------------------------------------------------------------------------------------------|--|--|--|--|--|--|--|--|
| <ol> <li>Пож<br/>(не</li> </ol>                                                                                                    | калуйста, опишите, что Вы хотите купить<br>более 250 символов)                                                                                                    | бумага                                                                                                    |  |  |  |  |  |  |  |  |
| 3. Буде                                                                                                    | т ли облагаться предмет закупки НДС? Да                                                                                                    | <u>е Нет </u>                                                                                                    |  |  |  |  |  |  |  |  |
| 4. Выбе                                                                                                    | ерите тип процедуры                                                                                                    |                                                                                                    |  |  |  |  |  |  |  |  |
|                                                                                                    | Аукцион О процед                                                                                                    | дуры, проводимые на сайте в сети Интернет в режиме реального времени, победителем которых признается<br>предложившее наиболее низкую (в аукционе на понижение) или высокую (в аукционе на повышение) цену                                                                                                    |  |  |  |  |  |  |  |  |
|                                                                                                    | Запрос котировок опроцедуры, победителем которых признается участник, предложивший наименьшую (в запросе котировок на понижение) или высокую (в запросе котировок на повышение) цену контракта, при этом ценовое предложение может быть подано только один раз. |                                                                                                    |  |  |  |  |  |  |  |  |
| то способ заключения договора на покупку/продажу товаров, используемый на сайте www.onlinecontract.ru в се<br>Интернет, при котором из всех предложений выбор поставщика осуществляется Заказчиком на основании компли<br>ценовых и неценовых к и неценовых к удовлятворяющих Заказчика. |                                                                                                    |                                                                                                    |  |  |  |  |  |  |  |  |
| <b>3</b> a                                                                                                    | это сли<br>ипрос предложений<br>ценова<br>товара                                                                                                    | особ заключения договора на покупку/продажу товаров, используемый на сайте www.onlinecontract.ru в сети<br>нет, при котором из всех предложений выбор поставщика осуществляется Заказчиком на основании комплекса<br>ых и неценовых критериев, таких как цена, количество, условия, срок поставки, технические характеристики<br>и т.д., удовлетворяющих Заказчика.  |  |  |  |  |  |  |  |  |
| Ко                                                                                                    | Конкурентный лист с<br>индексами<br>индексами                                                                                                    |                                                                                                    |  |  |  |  |  |  |  |  |
|                                                                                                    | Сопоставление это сли<br>коммерческих Интери<br>ценова<br>предложений товара                                                                                                    | особ заключения договора на покупку/продажу товаров, используемый на сайте www.onlinecontract.ru в сети<br>нет, при котором из всех предложений выбор поставщика осуществляется Заказчиком на основании комплекса<br>ых и неценовых критериев, таких как цена, количество, условия, срок поставки, технические характеристики<br>и п. д., удовлетворяющих Заказчика. |  |  |  |  |  |  |  |  |
| 5. <sup>B</sup> co                                                                                                    | ответствии с Положением о закупке Ваше                                                                                                    | ей организации ТЗП является конкурентной? Да 🔍 Нет 🖲                                                                                                    |  |  |  |  |  |  |  |  |
| <b>6.</b> Выбе                                                                                                    | ерите валюту процедуры Российский рубль                                                                                                    | <ul> <li>Итоговая цена процедуры будет зафиксирована в выбранной Вами валюте. Рублевый эквивалент итоговой<br/>цены будет определен по курсу ЦБ РФ на момент формирования протокола (выписки) процедуры</li> </ul>                                                                                                    |  |  |  |  |  |  |  |  |
| <b>7.</b> При (                                                                                                    | создании процедуры необходимо указать нача                                                                                                    | альную стоимость? Да 🕘 Нет 🖲                                                                                                    |  |  |  |  |  |  |  |  |
| 8. Буде                                                                                                    | т ли КЛ с ограниченным списком участников?                                                                                                    | <u>Да 🦳 Нет 🖲</u>                                                                                                    |  |  |  |  |  |  |  |  |
| 9. Ход г                                                                                                    | проведения 1 этапа КЛ будет открытым? Да                                                                                                    | <u>Her</u> <u>•</u>                                                                                                    |  |  |  |  |  |  |  |  |
| <b>10.</b> Зап                                                                                                    | устить переторжку ?                                                                                                    | жку (параметры переторжки указываются при формировании КЛП)                                                                                                    |  |  |  |  |  |  |  |  |
| <b>11.</b> Зая                                                                                                    | вка многолотовая? Да 🖲 Нет 🔍                                                                                                    |                                                                                                    |  |  |  |  |  |  |  |  |
| 12. Отп                                                                                                    | аравить извещение о закупке на ЕИС? Да 🤇                                                                                                    | Нет 🖲                                                                                                    |  |  |  |  |  |  |  |  |
|                                                                                                    |                                                                                                    | Создать заявку                                                                                                    |  |  |  |  |  |  |  |  |

Рисунок 2. Мастер создания процедур.

Для создания многолотовой заявки пользователю требуется в поле «Заявка многолотовая?», отображенном на рис.2, нажать на кнопку «Да» и, после заполнения остальных позиций, нажать на кнопку «Создать заявку» (Рис. 2).

Черновик многолотовой заявки представлен на рис. 3. Для того чтобы создать новую группу лотов спецификации нужно нажать на кнопку «Добавить новую группу лотов», отображенную на рис.3.

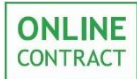

| Заявка<br>Конкуре                      | а на формирование Конкурентного листа КЛ-283<br>ентный лист, Покупка                                                         | Заявка на проведение КЛ<br>• В поле "Предмет КЛ" в    | 1 находится в процессе формирования.<br>ведите краткое наименование КЛ.                             |                              |                                                             |                                                                              |                                                                                                    |               |  |
|----------------------------------------|----------------------------------------------------------------------------------------------------|-------------------------------------------------------|----------------------------------------------------------------------------------------------------|------------------------------|-------------------------------------------------------------|------------------------------------------------------------------------------|----------------------------------------------------------------------------------------------------|---------------|--|
|                                        |                                                                                                    |                                                       |                                                                                                    |                              |                                                             | • Загрузите проект догово                                                    | pa.                                                                                                    |               |  |
|                                        | Название организации                                                                                                    | Докумен                                               | т (64КЬ)                                                                                            | [x] (                        | Документы к КЛ                                              | <ul> <li>Выберите дату и время К</li> <li>Далее укажите, стоит ли</li> </ul> | И.<br>использовать НДС при рассчете стартовой цены в КЛ.                                                  |               |  |
|                                        |                                                                                                    | Загрузить                                             | файл                                                                                                |                              |                                                             | Если НЛС использу                                                            | ется, то к сумме контракта поставшика булет добавлен                                                      | на            |  |
| Тестова                                | ая компания                                                                                                    |                                                       |                                                                                                    | *Te                          | хническое задание                                           | величина НДС                                                                 |                                                                                                    |               |  |
|                                        |                                                                                                    | <u>Документ 1 (54Кb) [x]</u><br><u>Загрузить файл</u> |                                                                                                    |                              |                                                             | Для сопоставимости цен <b>В</b>                                              | спецификации указываются цены БЕЗ НДС                                                                     |               |  |
|                                        | *Предмет КЛ                                                                                                    | 1                                                     | Потенци                                                                                             | альные пост                  | авщики товаров, материалов, услуг                           | Формирование с                                                               | пецификации                                                                                               |               |  |
| бумага                                 |                                                                                                    |                                                       |                                                                                                    |                              |                                                             | В спецификации нужно за                                                      | полнить все поля.                                                                                         |               |  |
|                                        | *n                                                                                                    | ——                                                    |                                                                                                    |                              | ·                                                           | Поле "Итого" вычисляется а<br>Правая колонка предназн                        | автоматически.<br>начена пле указания, облагается пи данная позиция спецификации НЛС. Нап                 | numen         |  |
|                                        | дата и время завершения срока подачи предложении                                                                             | Fagurage D                                            | veranu Ma                                                                                           |                              | контактное лицо                                             | программное обеспечение н                                                    | не облагается НДС. В этом случае поставьте значение 0. Тогда в общую стоих<br>било в общую стоих          | мость         |  |
| 16.11.20                               | 018 B 10 V 4acos.                                                                                                    | Тазизов Р                                             | услан ил                                                                                            | БИСОВИЧ                      |                                                             | Нижняя строка в таблице в                                                    | оудет включаться без учета пдс.<br>предназначена для добавления новой строки спецификации. Щелкните по не | ей мышкой     |  |
|                                        | Начальная цена контракта 🖉 Без начальной цены                                                                                |                                                       |                                                                                                    |                              | Особые условия                                              | и внизу появится новая стр                                                   | ока для ввода.                                                                                            |               |  |
| Началы                                 | ная цена не определена                                                                                                    |                                                       |                                                                                                    |                              |                                                             | вы не можете сформиров                                                       | ать спецификацию с количеством лотов оолее зооо.                                                          |               |  |
| (итогова                               | ая цена контракта включает ндс )                                                                                             |                                                       |                                                                                                    |                              |                                                             | Закончив формирование                                                        | спецификации - отправьте заявку оператору для публикации                                                  |               |  |
| Цена                                   | контракта, используемая в Конкурентном листе для обеспечения<br>тавимости ценовых предложений, устанавливается без учета НЛС |                                                       | c                                                                                                   | Обязательны                  | е документы для Участников                                  |                                                                              |                                                                                                    |               |  |
| Началы                                 | ная цена не определена                                                                                                    |                                                       |                                                                                                    |                              |                                                             |                                                                              |                                                                                                    |               |  |
|                                        |                                                                                                    |                                                       |                                                                                                    |                              |                                                             |                                                                              |                                                                                                    |               |  |
|                                        | Место поставки                                                                                                    | Назиачени                                             |                                                                                                    | фикатора                     | Онистить классификатор                                      |                                                                              |                                                                                                    |               |  |
| Казань                                 | Татарстан 20                                                                                                    | Hashaheni                                             | IC MIDCCP                                                                                           | цикатора                     |                                                             |                                                                              |                                                                                                    |               |  |
|                                        |                                                                                                    | Выберите                                              | категори                                                                                            | и классифи                   | катора для данной процедуры                                 |                                                                              |                                                                                                    |               |  |
|                                        | Список критернее оценки предрохений                                                                                          | 1                                                     |                                                                                                    |                              |                                                             |                                                                              |                                                                                                    |               |  |
|                                        | Создаты/Редактировать список критериев оценки предложений                                                                    |                                                       |                                                                                                    |                              |                                                             |                                                                              |                                                                                                    |               |  |
|                                        |                                                                                                    |                                                       |                                                                                                    |                              |                                                             |                                                                              |                                                                                                    |               |  |
| Вы мо<br>будет                         | жете импортировать сразу всю спецификацию из фа<br>стерта.                                                                   | йла Exce                                              | I. При з                                                                                            | том стара                    | ая информация в спецификации                                |                                                                              |                                                                                                    |               |  |
| Для им                                 | порта из файла Excel:                                                                                                    |                                                       |                                                                                                    |                              |                                                             |                                                                              |                                                                                                    |               |  |
| <ol> <li>Скач</li> <li>Запо</li> </ol> | чайте шаблон спецификации: <u>скачать</u> .<br>олните шаблон своими данными. При необходимости, удал:                        | ите или до                                            | бавьте                                                                                              | строки.                      |                                                             |                                                                              |                                                                                                    |               |  |
| * Если                                 | Вы не знаете или не хотите указывать начальную цену - п                                                                      | оставьте (                                            | <b>)</b> .                                                                                          |                              |                                                             |                                                                              |                                                                                                    |               |  |
| 3. Выде<br>4. Шел                      | елите и скопируйте блок данных в Excel.<br>1кните по этой ссылке и вставьте скопированные данные в                           | открывше                                              | еся окн                                                                                             | o.                           |                                                             |                                                                              |                                                                                                    |               |  |
| 5. Haж                                 | мите кнопку "Проверить импорт"                                                                                               |                                                       |                                                                                                    |                              |                                                             |                                                                              |                                                                                                    |               |  |
|                                        |                                                                                                    |                                                       |                                                                                                    | Специ                        | фикация. Все суммы без учета Н                              | дс                                                                           |                                                                                                    |               |  |
| Ecro                                   | и Вы считаете, что информация по какому либо из дополнительных г                                                             | араметров                                             | не очень                                                                                            | важна – сня                  | имите, пожалуйста, отметку в заголовке таблиц               | цы спецификации. В этом с                                                    | случае ввод информации в поле станет не обязательным для поставш                                          | цика.         |  |
| E                                      | Если дополнительные параметры одинаковы во многих позициях специфика                                                         | ции, то запол                                         | ните их ш                                                                                           | аблон здесь.                 | страна происхождения товара                                 | Условия оплаты                                                               | Срок поставки, наличие на складе                                                                          |               |  |
|                                        | При <b>добавлении новых позиций</b> , введенные Вами значени                                                                 | ия будут подст                                        | ня, то заполните их шаклют здесь:<br>Будут подставлены автоматически<br>страна происхождения товара |                              |                                                             | 10 дней                                                                      | поставка партиями по заявке покупателя в течение года                                                     |               |  |
| NºNº                                   | Наименование товара Коли                                                                                                    | ичество                                               | Цена<br>за ед.<br>без<br>НДС,<br>руб                                                                | Стоимость<br>без НДС,<br>руб | Технические характеристики и<br>страна происхождения товара | 🗷 Условия оплаты                                                             | Срок поставки, наличие на складе                                                                          | Ставка<br>НДС |  |
|                                        | Добавить новую группу лотов                                                                                                  |                                                       |                                                                                                    |                              | Доба                                                        | вить новую строку специфика                                                  | зции (без группы)                                                                                         |               |  |
|                                        |                                                                                                    |                                                       |                                                                                                    |                              |                                                             |                                                                              |                                                                                                    |               |  |

Рисунок 3. Кнопка «Добавить новую группу лотов».

После нажатия на кнопку откроется всплывающее окно, вид которого отображен на рис. 4. В нем заказчику необходимо ввести название новой группы и, для сохранения изменений, нажать на кнопку «Ок».

| Введите название группы: |    |        |  |  |  |  |  |
|--------------------------|----|--------|--|--|--|--|--|
| Новая группа             |    |        |  |  |  |  |  |
|                          | ОК | Отмена |  |  |  |  |  |
|                          | СК |        |  |  |  |  |  |

Рисунок 4. Всплывающее окно «Введите название группы».

Для того чтобы добавить новый лот в группу пользователю необходимо нажать на кнопку «Добавить новый лот в группу», отображенную на рис. 5.

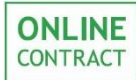

Руководство пользователя

| Вы мо<br>будет<br>1. Скач<br>2. Запо<br>* Если<br>3. Выд<br>4. Щел<br>5. Наж | жете импортировать сразу всю спецификацию<br>стерта.<br>порта из файла Excel:<br>чайте шабло с своими даннами. При необходимостт<br>Вы не знаете или не хотите указывать начальную ц<br>елите и скопнууйте блок даннах в Excel.<br>кните по <u>стой ссылкя</u> и вставьте скопированные дан<br>мите кнопку "Проверить импорт" | из файла Ехс<br>1, удалите или д<br>цену - поставьте<br>нные в открывц |             |                                                             |                                                             |                                    |                                                                 |  |  |
|------------------------------------------------------------------------------|----------------------------------------------------------------------------------------------------|------------------------------------------------------------------------|-------------|-------------------------------------------------------------|-------------------------------------------------------------|------------------------------------|-----------------------------------------------------------------|--|--|
| Econ F                                                                       |                                                                                                    | ULIV REPEARATION                                                       |             | Специф                                                      | икация. Все суммы без учета Н                               | ЮС                                 | слимае веля нифользини в поле станат не областальным яля постав |  |  |
| ECHIE                                                                        | сли дополнительные параметры одинаковы во многих позициях спе                                                                                                    | цификации, то запо                                                     | лните их ша | аблон здесь.                                                | Технические характеристики и<br>страна происхождения товара | Условия оплаты                     | Срок поставки, наличие на складе                                |  |  |
|                                                                              | При <b>добавлении новых позиций</b> , введенные Вами                                                                                                    | значения будут под                                                     | ставлены ав | втоматически                                                | Технические характеристики и<br>страна происхождения товара | 10 дней                            | поставка партиями по заявке покупателя в течение года           |  |  |
| NºNº                                                                         | №№ Наименование товара Количество<br>Цена<br>за ед. Стоиностть<br>без без НДС,<br>руб                                                                                                    |                                                                        |             | Технические характеристики и<br>страна происхождения товара | 🗹 Условия оплаты                                            | ℬ Срок поставки, наличие на складе | Ставка<br>НДС                                                   |  |  |
|                                                                              | Добавить новую группу лотов                                                                                                    |                                                                        |             |                                                             | Доба                                                        | вить новую строку специфика        | ации (без группы)                                               |  |  |
| 🗶 r                                                                          | oynna 1                                                                                                    |                                                                        |             | Добавить новый лот в группу                                 |                                                             |                                    |                                                                 |  |  |

Рисунок 5. Кнопка «Добавить новый лот в группу».

После того как пользователь добавит в группу нужное количество лотов, ему необходимо сохранить группу. После сохранения группы лотов нельзя будет изменить количество лотов в группе. Сохранить группу можно, нажав на кнопку «Сохранить группу», отображенную на рис. 6

Внимание! В одной заявке Заказчик может разместить не более 3 000 (трех тысяч) лотов.

| Вы мо<br>будет<br>1. Ска<br>2. Запо<br>3. Выд<br>4. Щел<br>5. Наж | зы можете импортировать сразу всю спецификацию из файла Excel. При этом старая информация в спецификации<br>Syger стерта.<br>1ля импорта из файла Excel:<br>1. Сачайте шаблом спецификации: <u>скачать</u> .<br>2. Заполните шаблом своими данными. При необходимости, удалите или добавьте строки.<br>* Сли Вы на знаете или не колтие указывать начальную цену – поставьте 0.<br>3. Выдалите и скопируйте блок данных в Excel.<br>4. Щелките к скопку и вставьте скопированные данные в открывшееся окно.<br>5. Нажиите кнопку "Проверить импорт" |                      |                                                 |                                         |                                                             |                              |                                                                  |               |  |  |
|-------------------------------------------------------------------|----------------------------------------------------------------------------------------------------|----------------------|-------------------------------------------------|-----------------------------------------|-------------------------------------------------------------|------------------------------|------------------------------------------------------------------|---------------|--|--|
|                                                                   |                                                                                                    |                      |                                                 | Специ                                   | фикация. Все суммы без учета I                              | ндс                          |                                                                  |               |  |  |
| Ec                                                                | ли Вы считаете, что информация по какому либо из дополн                                                                                                    | тельных параметро    | в не очен                                       | ь важна – сн                            | имите, пожалуйста, отметку в заголовке табли                | цы спецификации. В этом      | случае ввод информации в поле станет не обязательным для поставщ | ика.          |  |  |
|                                                                   | Если дополнительные параметры одинаковы во многих позициях о                                                                                                    | пецификации, то запо | лните их ш                                      | аблон здесь.                            | страна происхождения товара                                 | Условия оплаты               | рок поставки, наличие на складе                                  |               |  |  |
|                                                                   | При <b>добавлении новых позиций</b> , введенные Ван                                                                                                    | и значения будут под | ставлены а                                      | втоматически                            | Технические характеристики и<br>страна происхождения товара | 10 дней                      | поставка партиями по заявке покупателя в течение года            |               |  |  |
| N9N9                                                              | Наименование товара                                                                                                    | Количество           | Цена<br>за ед.<br>без<br>НДС,<br><sub>руб</sub> | Стоимость<br>без НДС,<br><sub>руб</sub> | Технические характеристики и<br>страна происхождения товара | 🖉 Условия оплаты             | 🗑 Срок поставки, наличие на складе                               | Ставка<br>НДС |  |  |
|                                                                   | Добавить новую группу лотов                                                                                                    |                      |                                                 |                                         | Доб                                                         | авить новую строку специфик. | ации (без группы)                                                |               |  |  |
| Нова                                                              | я rpynna1                                                                                                    | Сохранить группу     |                                                 |                                         |                                                             | Добавить новый лот в         | rpynny                                                           |               |  |  |
| 1                                                                 | Новая позиция                                                                                                    | 0,00 шт.             | 0,00                                            | 0,00                                    | Технические характеристики и<br>страна происхождения товара | 10 дней                      | поставка партиями по заявке покупателя в течение года            | 18            |  |  |
| 2                                                                 | Новая позиция                                                                                                    | 0,00 шт.             | 0,00                                            | 0,00                                    | Технические характеристики и<br>страна происхождения товара | 10 дней                      | поставка партиями по заявке покупателя в течение года            | 18            |  |  |
| 3                                                                 | Новая позиция                                                                                                    | 0,00 шт.             | 0,00                                            | 0,00                                    | Технические характеристики и<br>страна происхождения товара | 10 дней                      | поставка партиями по заявке покупателя в течение года            | 18            |  |  |
| 4                                                                 | Новая позиция                                                                                                    | 0,00 шт.             | 0,00                                            | 0,00                                    | Технические характеристики и<br>страна происхождения товара | 10 дней                      | поставка партиями по заявке покупателя в течение года            | 18            |  |  |

Рисунок 6. Кнопка «Сохранить группу».

Если пользователю необходимо в спецификации создать лот, не входящий ни в одну из групп, ему нужно нажать на кнопку «Добавить новую строку спецификации (без группы)», отображенную на рис. 7.

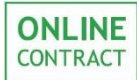

| Вы мо<br>будет<br>Для им<br>1. Скач<br>2. Запо<br>* Если<br>3. Выд | жете импортировать сразу всю спецификации<br>стерта.<br>ипорта из файла Excel:<br>найте шаблон спецификации: <u>скачать</u> ,<br>олите шаблон своми данными. При необходимост.<br>Вы не знаете или не хотите указывать начальную (<br>елите и сколнуйте блок данных в Excel | • из файла Excel. Г<br>и, удалите или доба<br>цену - поставьте 0. | ормация в спецификации                    |                              |                                                             |                            |                                                       |               |  |
|--------------------------------------------------------------------|----------------------------------------------------------------------------------------------------|-------------------------------------------------------------------|-------------------------------------------|------------------------------|-------------------------------------------------------------|----------------------------|-------------------------------------------------------|---------------|--|
| 4. Щел<br>5. Наж                                                   | ікните по <u>этой ссылке</u> и вставьте скопированные да<br>:мите кнопку "Проверить импорт"                                                                                                    | нные в открывшеес                                                 | я окно.                                   |                              |                                                             |                            |                                                       |               |  |
| Ec                                                                 | Спецификация. Все суммы без учета НДС<br>Если Вы считаеть, что информация по какону либо из дополнятельных позначила, снимить, пожалойска, отмету в автоловке збланых сенификации. В этом случае ввод информации в поле станет не обязательным для поставшика.              |                                                                   |                                           |                              |                                                             |                            |                                                       |               |  |
|                                                                    | Если дополнительные параметры одинаковы во многих п                                                                                                    | зициях спецификации. то                                           | о заполните их ш                          | аблон здесь.                 | Технические характеристики и<br>страна происхождения товара | Условия оплаты             | Срок поставки, наличие на складе                      |               |  |
|                                                                    | При добавлении новых позиций, введе                                                                                                    | нные Вами значения буду                                           | ут подставлены а                          | втоматически                 | Технические характеристики и<br>страна происхождения товара | 10 дней                    | поставка партиями по заявке покупателя в течение года |               |  |
| NºN9                                                               | Наименование товара                                                                                                    | Количество                                                        | Цена за ед.<br>без НДС,<br><sub>руб</sub> | Стоимость<br>без НДС,<br>руб | Технические характеристики и<br>страна происхождения товара | 🗹 Условия оплаты           | 🖉 Срок поставки, наличие на складе                    | Ставка<br>НДС |  |
|                                                                    | Добавить новую группу лотов                                                                                                    |                                                                   |                                           |                              | Добавит                                                     | ъ новую строку спецификаци | и (без группы)                                        |               |  |
| × 2                                                                | Новая группа                                                                                                    | 0,000 шт.                                                         | 0,00                                      | 0,00                         | Технические характеристики и<br>страна происхождения товара | 10 дней                    | поставка партиями по заявке покупателя в течение года | 18            |  |

Рисунок 7. Кнопка «Добавить новую строку спецификации (без группы).

При создании лота, не входящего в одну из созданных пользователем групп, он будет автоматически отображаться в разделе «Без группы». Спецификация с несколькими созданными группами с лотами и лотами, не принадлежащими ни к одной из групп, представлена на рис. 8.

| Вы мо<br>будет<br>Для им<br>1. Ска<br>2. Зап-<br>* Если<br>3. Выд<br>4. Щел<br>5. Наж | Вы можете импортировать сразу всю спецификацию из файла Excel. При этом старая информация в спецификации<br>будет стерта.<br>Для импорта из файла Excel:<br>1. Скачайте шаблом соницфикации: <u>скачать</u> .<br>2. Запоннтие шаблом соними данными. При необходимости, удалите или добавьте строки.<br>* Если Вы не знаете или не хотите указывать начальную цену - поставьте 0.<br>3. Выделите и сколируйте блок данных в Excel.<br>4. Щелкните по <u>этой ссылже</u> и вставьте скопированные данные в открывшееся окно.<br>5. Нажмите кнопку "Проверить импорт" |                         |                                           |                              |                                                                                                    |                                           |                                                                                                 |               |  |  |  |
|---------------------------------------------------------------------------------------|----------------------------------------------------------------------------------------------------|-------------------------|-------------------------------------------|------------------------------|----------------------------------------------------------------------------------------------------|-------------------------------------------|-------------------------------------------------------------------------------------------------|---------------|--|--|--|
|                                                                                       |                                                                                                    |                         | Спец                                      | ификаци                      | ія. Все суммы без учета НДС                                                                              |                                           |                                                                                                 |               |  |  |  |
| Ech                                                                                   | и Вы считаете, что информация по какому либо из дополните<br>Если дополнительные папаметры одинаковы во многих в                                                                                                    | сльных параметров не с  | мень важна -                              | снимите, поя                 | салуйста, отметку в заголовке таблицы спе<br>Технические характеристики и<br>страна происхождения товара | цификации. В этом случа<br>Условия оплаты | ее ввод информации в поле станет не обязательным для постав<br>Срок поставки, наличие на складе | щика.         |  |  |  |
|                                                                                       | При <b>добавлении новых позиций</b> , введе                                                                                                    | нные Вами значения буду | т подставлены а                           | втоматически                 | Технические характеристики и<br>страна происхождения товара                                              | 10 дней                                   | поставка партиями по заявке покупателя в течение года                                           |               |  |  |  |
| NºNº                                                                                  | Наименование товара                                                                                                    | Количество              | Цена за ед.<br>без НДС,<br><sub>руб</sub> | Стоимость<br>без НДС,<br>руб | Технические характеристики и<br>страна происхождения товара                                              | 🗹 Условия оплаты                          | 🗹 Срок поставки, наличие на складе                                                              | Ставка<br>НДС |  |  |  |
|                                                                                       | Добавить новую группу лотов                                                                                                    |                         |                                           |                              | Добавить                                                                                                 | новую строку спецификаци                  | и (без группы)                                                                                  |               |  |  |  |
| ×                                                                                     | Fpynna 1                                                                                                    |                         |                                           |                              |                                                                                                    |                                           |                                                                                                 |               |  |  |  |
| × 1                                                                                   | /lor1                                                                                                    | 10,000 шт.              | 0,00                                      | 0,00                         | Технические характеристики и<br>страна происхождения товара                                              | 10 дней                                   | поставка партиями по заявке покупателя в течение года                                           | 18            |  |  |  |
| × 2                                                                                   | Ποτ2                                                                                                    | 10,000 шт.              | 0,00                                      | 0,00                         | Технические характеристики и<br>страна происхождения товара                                              | 10 дней                                   | поставка партиями по заявке покупателя в течение года                                           | 18            |  |  |  |
| ×                                                                                     | Группа 2                                                                                                    |                         |                                           |                              |                                                                                                    |                                           |                                                                                                 |               |  |  |  |
| × 3                                                                                   | ЛотЗ                                                                                                    | 110,000 шт.             | 0,00                                      | 0,00                         | Технические характеристики и<br>страна происхождения товара                                              | 10 дней                                   | поставка партиями по заявке покупателя в течение года                                           | 18            |  |  |  |
| ⊠ 4                                                                                   | Jor4                                                                                                    | 110,000 шт.             | 0,00                                      | 0,00                         | Технические характеристики и<br>страна происхождения товара                                              | 10 дней                                   | поставка партиями по заявке покупателя в течение года                                           | 18            |  |  |  |
| Без групп                                                                             | ы                                                                                                    |                         |                                           |                              |                                                                                                    |                                           |                                                                                                 |               |  |  |  |
| ⊠ 5                                                                                   | [Лот5                                                                                                    | 20,000 шт.              | 0,00                                      | 0,00                         | Технические характеристики и<br>страна происхождения товара                                              | 10 дней                                   | поставка партиями по заявке покупателя в течение года                                           | 18            |  |  |  |

Рисунок 8. Спецификация с несколькими группами лотов.

В том случае, если пользователю необходимо удалить одну из уже созданных групп, требуется нажать на кнопку, отображенную на рис. 9.

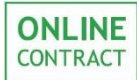

Руководство пользователя

| Вы ма<br>будет<br>Для и<br>1. Ска<br>2. Заг<br>* Если<br>3. Вы,<br>4. Ще<br>5. Наз | ожете импо<br>r стерта.<br>мпорта из фа<br>чайте шабл<br>полните шабл<br>и Вы не знае<br>делите и скої<br>лкните по <u>эт</u><br>кмите кнопку | ртировать сразу всю спецификации<br>ийла Excel:<br>н спецификации: <u>скачать</u> ,<br>ном своими данными. При необходимост<br><i>е или не хотите указывать начальную</i><br>от пруйте блок данных в Excel.<br><u>ой ссылк</u> е и вставьте скопированные да<br>"Проверить импорт" | о из файла Excel. Г<br>и, удалите или доба<br>цену - поставъте 0.<br>инные в открывшееси | ормация в спецификации                    |                              |                                                             |                            |                                                             |               |  |  |
|------------------------------------------------------------------------------------|----------------------------------------------------------------------------------------------------|----------------------------------------------------------------------------------------------------|------------------------------------------------------------------------------------------|-------------------------------------------|------------------------------|-------------------------------------------------------------|----------------------------|-------------------------------------------------------------|---------------|--|--|
|                                                                                    | Спецификация. Все суммы без учета НДС                                                                                                    |                                                                                                    |                                                                                          |                                           |                              |                                                             |                            |                                                             |               |  |  |
| Ecr                                                                                | и Вы считаете,                                                                                                    | что информация по какому либо из дополнит                                                                                                    | ельных параметров не о                                                                   | чень важна -                              | снимите, поэ                 | калуйста, отметку в заголовке таблицы спе                   | ецификации. В этом случ    | ае ввод информации в поле станет не обязательным для постав | щика.         |  |  |
|                                                                                    | Если ,                                                                                                    | дополнительные параметры одинаковы во многих п                                                                                                    | озициях спецификации, то                                                                 | заполните их в                            | иаблон здесь.                | Технические характеристики и<br>страна происхождения товара | Условия оплаты             | Срок поставки, наличие на складе                            |               |  |  |
|                                                                                    |                                                                                                    | При <b>добавлении новых позиций</b> , введ                                                                                                    | енные Вами значения буду                                                                 | т подставлены а                           | автоматически                | Технические характеристики и<br>страна происхождения товара | 10 дней                    | поставка партиями по заявке покупателя в течение года       |               |  |  |
| NºNº                                                                               |                                                                                                    | Наименование товара                                                                                                    | Количество                                                                               | Цена за ед.<br>без НДС,<br><sub>руб</sub> | Стоимость<br>без НДС,<br>руб | Технические характеристики и<br>страна происхождения товара | 🗹 Условия оплаты           | 🖉 Срок поставки, наличие на складе                          | Ставка<br>НДС |  |  |
|                                                                                    |                                                                                                    | Добавить новую группу лотов                                                                                                    |                                                                                          |                                           |                              | Добавить                                                    | ь новую строку спецификаци | и (без группы)                                              |               |  |  |
| ×                                                                                  | Fpynna 1                                                                                                    |                                                                                                    |                                                                                          |                                           |                              |                                                             |                            |                                                             |               |  |  |
| $\times$ 1                                                                         | Лот1                                                                                                    |                                                                                                    | <u>10,000 шт.</u>                                                                        | 0,00                                      | 0,00                         | Технические характеристики и<br>страна происхождения товара | 10 дней                    | поставка партиями по заявке покупателя в течение года       | 18            |  |  |
| × 2                                                                                | Лот2                                                                                                    |                                                                                                    | 10,000 шт.                                                                               | 0,00                                      | 0,00                         | Технические характеристики и<br>страна происхождения товара | 10 дней                    | поставка партиями по заявке покупателя в течение года       | 18            |  |  |

Рисунок 9. Кнопка удаления группы.

Внимание! При удалении группы все лоты, ранее принадлежавшие к этой группе, будут автоматически перенесены в раздел «Без группы».

После нажатия на кнопку отобразится всплывающее окно, представленное на рис. 10, в котором пользователю потребуется подтвердить удаление группы, нажав на кнопку «Ок».

| Подтвердите действие на странице onlinecontract.ru |    |        |  |  |  |  |  |
|----------------------------------------------------|----|--------|--|--|--|--|--|
| Вы действительно хотите удалить группу?            |    |        |  |  |  |  |  |
|                                                    | ОК | Отмена |  |  |  |  |  |
|                                                    |    |        |  |  |  |  |  |

Рисунок 10. Окно подтверждения удаления группы.

Для того чтобы переименовать группу пользователю нужно нажать на кнопку, отображенную на рис. 11.

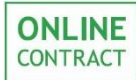

Руководство пользователя

| Вы м<br>будет<br>Для и<br>1. Ска<br>2. Заг<br>* Есл.<br>3. Вы<br>4. Ще<br>5. На: | южете импо<br>т стерта.<br>импорта из фа<br>ачайте шабл<br>полните шабл<br>и Вы не знае<br>делите и скої<br>лякните по <u>эт</u><br>жмите кнопку | ртировать сразу всю спецификации<br>зйла Excel:<br>но спецификации: <u>скачать</u> ,<br>пом своими данными. При необходимост<br><i>е или на хотите указывать начальную</i><br>пируйте блок данных в Excel.<br>о <u>й ссылк</u> е и вставьте скопированные да<br>"Проверить импорт" | о из файла Excel. Г<br>и, удалите или доба<br>цену - поставьте 0.<br>инные в открывшееся | ррмация в спецификации         |                                                                                 |                                                                                  |                          |                                                             |               |  |  |
|----------------------------------------------------------------------------------|----------------------------------------------------------------------------------------------------|----------------------------------------------------------------------------------------------------|------------------------------------------------------------------------------------------|--------------------------------|---------------------------------------------------------------------------------|----------------------------------------------------------------------------------|--------------------------|-------------------------------------------------------------|---------------|--|--|
|                                                                                  | Спецификация. Все суммы без учета НДС                                                                                                    |                                                                                                    |                                                                                          |                                |                                                                                 |                                                                                  |                          |                                                             |               |  |  |
| Ecr                                                                              | ли Вы считаете,                                                                                                    | что информация по какому либо из дополнит                                                                                                    | ельных параметров не с                                                                   | чень важна -                   | снимите, поэ                                                                    | калуйста, отметку в заголовке таблицы спе                                        | ецификации. В этом случ  | зе ввод информации в поле станет не обязательным для постав | цика.         |  |  |
|                                                                                  | Если .                                                                                                    | дополнительные параметры одинаковы во многих п                                                                                                    | озициях спецификации. то                                                                 | заполните их в                 | цаблон здесь.                                                                   | Технические характеристики и<br>страна происхождения товара                      | Условия оплаты           | Срок поставки, наличие на складе                            |               |  |  |
|                                                                                  |                                                                                                    | При <b>добавлении новых позиций</b> , введе                                                                                                    | енные Вами значения буду                                                                 | т подставлены а                | ставлены автоматически Технические характеристики и страна происхождения товара |                                                                                  | 10 дней                  | поставка партиями по заявке покупателя в течение года       |               |  |  |
| NºNº                                                                             |                                                                                                    | Наименование товара                                                                                                    | Количество                                                                               | Цена за ед.<br>без НДС,<br>руб | Стоимость<br>без НДС,<br>руб                                                    | <ul> <li>Технические характеристики и<br/>страна происхождения товара</li> </ul> | 🗹 Условия оплаты         | 🗹 Срок поставки, наличие на складе                          | Ставка<br>НДС |  |  |
|                                                                                  |                                                                                                    | Добавить новую группу лотов                                                                                                    |                                                                                          |                                |                                                                                 | Добавить                                                                         | новую строку спецификаци | и (без группы)                                              |               |  |  |
| ×                                                                                | Группа 1                                                                                                    |                                                                                                    |                                                                                          |                                |                                                                                 |                                                                                  |                          |                                                             |               |  |  |
| × 1                                                                              | Лот1                                                                                                    |                                                                                                    | <u>10,000</u> шт.                                                                        | 0,00                           | 0,00                                                                            | Технические характеристики и<br>страна происхождения товара                      | 10 дней                  | поставка партиями по заявке покупателя в течение года       | 18            |  |  |
| × 2                                                                              | Лот2                                                                                                    |                                                                                                    | 10,000 ur.                                                                               | 0,00                           | 0,00                                                                            | Технические характеристики и<br>страна происхождения товара                      | 10 дней                  | поставка партиями по заявке покупателя в течение года       | 18            |  |  |

Рисунок 11

При нажатии на кнопку поле станет активным, и пользователь сможет ввести новое название группы. После ввода нового названия группы для его сохранения необходимо нажать на кнопку «Сохранить», внешний вид которой отображен на рис. 12.

| Вы мо<br>будет<br>1. Ска<br>2. Зап<br>* Если<br>3. Выд<br>4. Щел<br>5. Наж | Вы можете импортировать сразу всю спецификацию из файла Excel. При этом старая информация в спецификации<br>будет стерта.<br>Для импорта из файла Excel:<br>1. Скачайте шаблон спецификации: <u>скачать</u> .<br>2. Заполните шаблон спецификации: <u>скачать</u> .<br>3. Заполните шаблон солици данным. При небходимости, удалите или добавьте строки.<br>* Если Вы не знаете или не хотите указывать начальную цену - поставьте 0.<br>3. Выделите и и сколируйте блоко данных в такен.<br>4. Щелкните по этой ссылке и вставьте скопированные данные в открывшееся окно.<br>5. Нажиите кнопку "Проверить импорт"<br>Спецификация. Все суммы без учета НДС<br>Спецификация. В ток случае ввоа информация в поставите по облавательны аля поставитика. |                        |                                                             |                              |                                                             |                          |                                                       |               |  |  |  |  |  |  |
|----------------------------------------------------------------------------|----------------------------------------------------------------------------------------------------|------------------------|-------------------------------------------------------------|------------------------------|-------------------------------------------------------------|--------------------------|-------------------------------------------------------|---------------|--|--|--|--|--|--|
| Ecn                                                                        | Если Вы считаете, что информация по какому либо из дополнительных параметров не очень важива – синиите, пожалуйста, отметку в заголовке таблицы спецификации. В этом случае ввод информации в поле станет не обязательным для поставщика.                                                                                                    |                        |                                                             |                              |                                                             |                          |                                                       |               |  |  |  |  |  |  |
|                                                                            | Если дополнительные параметры одинаковы во многих по                                                                                                    | вициях спецификации, т | о заполните их ц                                            | заблон здесь.                | страна происхождения товара                                 | Условия оплаты           | Срок поставки, наличие на складе                      |               |  |  |  |  |  |  |
|                                                                            | При <b>добавлении новых позиций</b> , введе                                                                                                    | нные Вами значения буд | ут подставлены а                                            | втоматически                 | Технические характеристики и<br>страна происхождения товара | 10 дней                  | поставка партиями по заявке покупателя в течение года |               |  |  |  |  |  |  |
| N9N9                                                                       | Наименование товара                                                                                                    | Количество             | Цена за ед.<br>без НДС,<br>руб                              | Стоимость<br>без НДС,<br>руб | Технические характеристики и<br>страна происхождения товара | 🗹 Условия оплаты         | 🗹 Срок поставки, наличие на складе                    | Ставка<br>НДС |  |  |  |  |  |  |
|                                                                            | Добавить новую группу лотов                                                                                                    |                        |                                                             |                              | Добавить                                                    | новую строку спецификаци | и (без группы)                                        |               |  |  |  |  |  |  |
|                                                                            | Новая группа1 Сохранить Отмена                                                                                                    |                        |                                                             |                              |                                                             |                          |                                                       |               |  |  |  |  |  |  |
| × 1                                                                        |                                                                                                    | 0,000 шт.              | Технические характеристики и<br>страна происхождения товара | 10 дней                      | поставка партиями по заявке покупателя в течение года       | 18                       |                                                       |               |  |  |  |  |  |  |
| × 2                                                                        |                                                                                                    | 0,000 шт.              | Технические характеристики и<br>страна происхождения товара | 10 дней                      | поставка партиями по заявке покупателя в течение года       | 18                       |                                                       |               |  |  |  |  |  |  |
| × 3                                                                        |                                                                                                    | 0,000 шт.              | 0,00                                                        | 0,00                         | Технические характеристики и<br>страна происхождения товара | 10 дней                  | поставка партиями по заявке покупателя в течение года | 18            |  |  |  |  |  |  |

Рисунок 12. Кнопка «Сохранить».

Для удаления позиций в спецификации пользователю необходимо нажать на кнопку, отображенную на рис. 13.

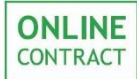

Руководство пользователя

| Вы м<br>буде<br>Для и<br>1. Ско<br>2. Зап<br>* Есл<br>3. Вы<br>4. Ще<br>5. На | Вы можете импортировать сразу всю спецификацию из файла Excel. При этом старая информация в спецификации<br>будет стерта.<br>Для импорта из файла Excel:<br>1. Скачайте шаблон совинфикации:<br>2. Заполните шаблон совини данными. При необходимости, удалите или добавьте строки.<br>* Если Вы не знаете или не хотите указывать начальную цену - поставьте 0.<br>3. Выделите и схопируйте блок данных в Excel.<br>4. Щелкните по <u>этой ссылке</u> и вставьте скопированные данные в открывшееся окно.<br>5. Нажинте кнопку "Проверить импорт" |                                                |                          |                                |                              |                                                                                  |                            |                                                             |               |  |  |  |  |
|-------------------------------------------------------------------------------|----------------------------------------------------------------------------------------------------|------------------------------------------------|--------------------------|--------------------------------|------------------------------|----------------------------------------------------------------------------------|----------------------------|-------------------------------------------------------------|---------------|--|--|--|--|
|                                                                               | Спецификация. Все суммы без учета НДС                                                                                                    |                                                |                          |                                |                              |                                                                                  |                            |                                                             |               |  |  |  |  |
| Eci                                                                           | <b>1и Вы считаете</b> ,                                                                                                    | что информация по какому либо из дополните     | ельных параметров не о   | очень важна -                  | снимите, поэ                 | калуйста, отметку в заголовке таблицы сп                                         | ецификации. В этом случ    | ае ввод информации в поле станет не обязательным для поста: | вщика.        |  |  |  |  |
|                                                                               | Если ,                                                                                                    | дополнительные параметры одинаковы во многих п | озициях спецификации, то | о заполните их в               | шаблон здесь.                | Технические характеристики и<br>страна происхождения товара                      | Условия оплаты             | Срок поставки, наличие на складе                            |               |  |  |  |  |
|                                                                               |                                                                                                    | При <b>добавлении новых позиций</b> , введе    | енные Вами значения буду | /т подставлены                 | автоматически                | Технические характеристики и<br>страна происхождения товара                      | 10 дней                    | поставка партиями по заявке покупателя в течение года       |               |  |  |  |  |
| NºNº                                                                          |                                                                                                    | Наименование товара                            | Количество               | Цена за ед.<br>без НДС,<br>руб | Стоимость<br>без НДС,<br>руб | <ul> <li>Технические характеристики и<br/>страна происхождения товара</li> </ul> | 🗹 Условия оплаты           | 🗹 Срок поставки, наличие на складе                          | Ставка<br>НДС |  |  |  |  |
|                                                                               |                                                                                                    | Добавить новую группу лотов                    |                          |                                |                              | Добавит                                                                          | ь новую строку спецификаци | и (без группы)                                              |               |  |  |  |  |
| ×                                                                             | Группа 1                                                                                                    |                                                | ,                        |                                |                              |                                                                                  |                            |                                                             |               |  |  |  |  |
| × 1                                                                           | Лот1                                                                                                    |                                                | 10,000 шт.               | 0,00                           | 0,00                         | Технические характеристики и<br>страна происхождения товара                      | 10 дней                    | поставка партиями по заявке покупателя в течение года       | 18            |  |  |  |  |
| × 2                                                                           | Лот2                                                                                                    |                                                | 10,000 шт.               | 0,00                           | 0,00                         | Технические характеристики и<br>страна происхождения товара                      | 10 дней                    | поставка партиями по заявке покупателя в течение года       | 18            |  |  |  |  |

Рисунок 13. Кнопки удаления позиций в спецификации.

После нажатия на кнопку появится всплывающее окно, внешний вид которого отображен на рис. 14. Для подтверждения удаления позиции в спецификации пользователю нужно нажать на кнопку «Ок».

| Подтвердите действие на странице onlinecontract.ru |    |        |  |  |  |  |  |  |
|----------------------------------------------------|----|--------|--|--|--|--|--|--|
| Стереть позицию?                                   |    |        |  |  |  |  |  |  |
|                                                    | ОК | Отмена |  |  |  |  |  |  |

Рисунок 14. Окно подтверждения удаления позиции.

Для импорта спецификации из Excel пользователю необходимо скачать форму спецификации с примеров группировки. Ссылка на скачивание формы доступна над спецификацией, в инструкции импорта, обведенной в зеленую рамку (Рис. 15).

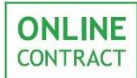

| Вы мо<br>будет<br>1. Скач<br>2. Запо<br>* Если<br>3. Выд<br>4. Щел<br>5. Наж | жете импортировать сразу всю спецификацию<br>стерта.<br>ипорта из файла Excel:<br>чайте шаблок спецификации ссечать<br>полите шаблок своими данными. три необходимости<br>Вы не знаете или не хотите указывать начальную с<br>полите по атой ссылке и вставьте скопированные да<br>имите кнопку "Проверить импорт" | из файла Excel. Г<br>1, удалите или доба<br>ену - поставьте 0.<br>чные в открывшеес | ормация в спецификации                    |                              |                                                             |                            |                                                       |               |  |  |  |  |  |  |
|------------------------------------------------------------------------------|----------------------------------------------------------------------------------------------------|-------------------------------------------------------------------------------------|-------------------------------------------|------------------------------|-------------------------------------------------------------|----------------------------|-------------------------------------------------------|---------------|--|--|--|--|--|--|
| Ec                                                                           | Спецификация. Все суммы без учета НДС<br>Если вы считаете, что информация по какому либо из дополнительных параметров не очень важка – снимите, пожалуйста, отметку в заголовке таблицы спецификации. В этом случае ввод информации в поле станет не обязательным для поставщика.                                  |                                                                                     |                                           |                              |                                                             |                            |                                                       |               |  |  |  |  |  |  |
|                                                                              | Если дополнительные параметры одинаковы во многих по                                                                                                    | зициях спецификации. то                                                             | заполните их ц                            | јаблон здесь.                | Технические характеристики и<br>страна происхождения товара | Условия оплаты             | Срок поставки, наличие на складе                      |               |  |  |  |  |  |  |
|                                                                              | При <b>добавлении новых позиций</b> , введе                                                                                                    | нные Вами значения буду                                                             | т подставлены а                           | втоматически                 | Технические характеристики и<br>страна происхождения товара | 10 дней                    | поставка партиями по заявке покупателя в течение года |               |  |  |  |  |  |  |
| NºN9                                                                         | Наименование товара                                                                                                    | Количество                                                                          | Цена за ед.<br>без НДС,<br><sub>руб</sub> | Стоимость<br>без НДС,<br>руб | Технические характеристики и<br>страна происхождения товара | 🗹 Условия оплаты           | 🗑 Срок поставки, наличие на складе                    | Ставка<br>НДС |  |  |  |  |  |  |
|                                                                              | Добавить новую группу лотов                                                                                                    |                                                                                     |                                           |                              | Добави                                                      | ъ новую строку спецификаци | и (без группы)                                        |               |  |  |  |  |  |  |
| Bea rpynn                                                                    |                                                                                                    |                                                                                     |                                           | 1                            |                                                             |                            |                                                       |               |  |  |  |  |  |  |
|                                                                              | pynna 1. Jor 1                                                                                                    | 1,000 Шт.                                                                           | 0,00                                      | 0,00                         | Пу производителя                                            | Предоплата 100%            | 10 днеи                                               | 18            |  |  |  |  |  |  |
| × 2                                                                          | Группа 1. Лот 2                                                                                                    | 2,000 Шт.                                                                           | 0,00                                      | 0,00                         | Ту производителя                                            | Предоплата 100%            | 10 дней                                               | 18            |  |  |  |  |  |  |
| ×                                                                            | Группа лотов № 2                                                                                                    |                                                                                     |                                           |                              |                                                             |                            |                                                       |               |  |  |  |  |  |  |
| Χ3                                                                           | Группа 2. Лот 1                                                                                                    | 3,000 Шт.                                                                           | Ту производителя                          | Предоплата 100%              | 10 дней                                                     | 18                         |                                                       |               |  |  |  |  |  |  |
| × 4                                                                          | Группа 2. Лот 2                                                                                                    | 4,000 Шт.                                                                           | 0,00                                      | 0,00                         | Ту производителя                                            | Предоплата 100%            | 10 дней                                               | 18            |  |  |  |  |  |  |

Рисунок 15. Ссылка на скачивание формы для спецификации.

Незаполненная форма отображена на рис. 16. Пользователю необходимо своей дополнить И заполнить соответствии CO ee В спецификацией в программе Excel.

| Нациленование               | Kozeo            | En una   | Цена за ед.      | Технические характеристики и страна | VOTOPUT OTTATL   | Сроки поставки,   |  |  |  |  |  |  |
|-----------------------------|------------------|----------|------------------|-------------------------------------|------------------|-------------------|--|--|--|--|--|--|
| Паименование                | KOI-BO           | Ед. Изм. | без НДС          | происхождения товара                | Э словия опріаты | наличие на складе |  |  |  |  |  |  |
|                             |                  |          | Группа           | лотов № 1                           |                  |                   |  |  |  |  |  |  |
| Группа 1. Лот 1             | 1                | Шт.      | 10               | Ту производителя                    | Предоплата 100%  | 10 дней           |  |  |  |  |  |  |
| Группа 1. Лот 2             | 2                | Шт.      | 10               | Ту производителя                    | Предоплата 100%  | 10 дней           |  |  |  |  |  |  |
|                             | Группа лотов № 2 |          |                  |                                     |                  |                   |  |  |  |  |  |  |
| Группа 2. Лот 1             | 3                | Шт.      | 10               | Ту производителя                    | Предоплата 100%  | 10 дней           |  |  |  |  |  |  |
| Группа 2. Лот 2             | 4                | Шт.      | 10               | Ту производителя                    | Предоплата 100%  | 10 дней           |  |  |  |  |  |  |
|                             |                  |          | Группа           | лотов № 3                           |                  |                   |  |  |  |  |  |  |
| Группа 3. Лот 1             | 5                | Шт.      | 10               | Ту производителя                    | Предоплата 100%  | 10 дней           |  |  |  |  |  |  |
| Группа 3. Лот 2             | 6                | Шт.      | 10               | Ту производителя                    | Предоплата 100%  | 10 дней           |  |  |  |  |  |  |
|                             |                  |          |                  |                                     |                  |                   |  |  |  |  |  |  |
| Лот 1 (без группы)          | 7                | Шт.      | 10               | Ту производителя                    | Предоплата 100%  | 10 дней           |  |  |  |  |  |  |
| Лот 2 (без группы) 8 Шт. 10 |                  | 10       | Ту производителя | Предоплата 100%                     | 10 дней          |                   |  |  |  |  |  |  |
| Лот 3 (без группы)          | 9                | Шт.      | 10               | Ту производителя                    | Предоплата 100%  | 10 дней           |  |  |  |  |  |  |

Рисунок 16. Форма спецификации для импорта.

После того, как пользователь закончит редактировать форму спецификации с группировкой лотов в файле Excel, ему нужно выделить получившуюся таблицу и скопировать ее (нажать на клавиатуре сочетание клавиш Ctrl+C или, кликнув по выделенному фрагменту правой кнопкой мыши, в открывшемся списке действий нажать на поле «Копировать»).

После этого пользователю нужно вернуться к браузеру с открытой в нем Системой ЭТП и во вкладке с многолотовой заявкой нажать на ссылку, местоположение которой отображено на рис. 17.

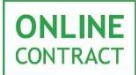

| Вы мо<br>будет<br>1. Ска<br>2. Зап<br>* Если<br>3. Выд<br>4. Щел<br>5. Наж | жете импортировать сразу всю спецификации<br>стерта.<br>ипорта из файла Excel:<br>чайте шаблон спецификации: <u>скачать</u> ,<br>олните шаблон своими данными. При необходимост.<br>Вы не знаете или не хотите усказывать начальную с<br>целите и <u>стопицийть</u> барк данных в Excel,<br>кните и <u>стопицийть</u> барк данных в Excel,<br>кните и <del>стопицийть барк данных в Excel,<br/>кните и <del>стопицийть в сак</del>та в ставъте скопированные да<br/>оните кн<mark>опку провери</mark>ь импорт</del> | <b>9 из файла Excel.</b><br>1, удалите или доба<br>1 <i>ену - поставъте</i> <b>0,</b><br>иные в открывшеес | эрмация в спецификации                                      |                              |                                                                                                   |                            |                                                       |               |  |  |  |  |  |  |  |
|----------------------------------------------------------------------------|----------------------------------------------------------------------------------------------------|----------------------------------------------------------------------------------------------------|-------------------------------------------------------------|------------------------------|---------------------------------------------------------------------------------------------------|----------------------------|-------------------------------------------------------|---------------|--|--|--|--|--|--|--|
|                                                                            | Спецификация. Все суммы без учета НДС                                                                                                    |                                                                                                    |                                                             |                              |                                                                                                   |                            |                                                       |               |  |  |  |  |  |  |  |
|                                                                            | сли вы считаете, что информация по какому либо из дополн                                                                                                    | тельных параметров н                                                                                       | Технические характеристики и<br>страна происхождения товара | Условия оплаты               | зе ввод информации в поле станет не обязательным для поставщи<br>Срок поставки, наличие на складе | ка.                        |                                                       |               |  |  |  |  |  |  |  |
|                                                                            | Сый дополнительные параметры одинаковы во иногих п<br>При <b>добавлении новых позиций</b> , введе                                                                                                    | энциях спецификации, т<br>эные Вами значения буд                                                           | ут подставлены а                                            | втоматически                 | Технические характеристики и<br>страна происхождения товара                                       | 10 дней                    | поставка партиями по заявке покупателя в течение года |               |  |  |  |  |  |  |  |
| NºNº                                                                       | Наименование товара                                                                                                    | Количество                                                                                                 | Цена за ед.<br>без НДС,<br>руб                              | Стоимость<br>без НДС,<br>руб | Технические характеристики и<br>страна происхождения товара                                       | 🗹 Условия оплаты           | 🗹 Срок поставки, наличие на складе                    | Ставка<br>НДС |  |  |  |  |  |  |  |
|                                                                            | Добавить новую группу лотов                                                                                                    |                                                                                                    |                                                             |                              | Добавит                                                                                           | ъ новую строку спецификаци | и (без группы)                                        |               |  |  |  |  |  |  |  |
| Без групп                                                                  | bi                                                                                                    |                                                                                                    |                                                             |                              |                                                                                                   |                            | I                                                     |               |  |  |  |  |  |  |  |
| × 1                                                                        | Группа 1. Лот 1                                                                                                    | 1,000 Шт.                                                                                                  | 0,00                                                        | 0,00                         | Ту производителя                                                                                  | Предоплата 100%            | 10 дней                                               | 18            |  |  |  |  |  |  |  |
| × 2                                                                        | Группа 1. Лот 2                                                                                                    | 2,000 Шт.                                                                                                  | 0,00                                                        | 0,00                         | Ту производителя                                                                                  | Предоплата 100%            | 10 дней                                               | 18            |  |  |  |  |  |  |  |
| × 2                                                                        | Группа лотов № 2                                                                                                    |                                                                                                    |                                                             |                              |                                                                                                   |                            |                                                       |               |  |  |  |  |  |  |  |
| Χ3                                                                         | Группа 2. Лот 1                                                                                                    | 3,000 Шт.                                                                                                  | Ту производителя                                            | Предоплата 100%              | 10 дней                                                                                           | 18                         |                                                       |               |  |  |  |  |  |  |  |
| × 4                                                                        | Группа 2. Лот 2                                                                                                    | 4,000 Шт.                                                                                                  | 0,00                                                        | 0,00                         | Ту производителя                                                                                  | Предоплата 100%            | 10 дней                                               | 18            |  |  |  |  |  |  |  |

Рисунок 17. Ссылка для продолжения процедуры импорта спецификации.

Ниже откроется серое поле, в которое пользователь, для того чтобы импортировать спецификацию, должен вставить скопированную ранее таблицу. Для этого нужно нажать на поле и на клавиатуре нажать сочетание клавиш Ctrl+V или, кликнув на поле правой кнопкой мыши, в открывшемся списке действий нажать на поле «Вставить». После этого пользователю нужно нажать на кнопку «Проверить импорт», отображенную на рис. 18. После этого спецификация для многолотовой заявки будет импортирована.

| Вы можете импортировать сразу всю спецификацию из файла Excel. При этом старая информация в спецификации будет стерта.                                                                                                    |                                          |                  |              |                                                             |  |  |  |  |  |  |  |  |
|----------------------------------------------------------------------------------------------------|------------------------------------------|------------------|--------------|-------------------------------------------------------------|--|--|--|--|--|--|--|--|
| Для импорта из файла Excel:<br>1. Скачайте шаблон спецификации: <u>скачать</u> .<br>2. Заполните шаблон своими данными. При необходимости, удалите или добавьте строки.<br>* <i>Если Вы не знаете или не хотите указывать начальную цену - поставьте 0.</i><br>3. Выделите и скопируйте блок данных в Excel.<br>4. Щелкните по <u>этой ссылке</u> и вставьте скопированные данные в открывшееся окно.<br>5. Нажмите кнопку "Проверить импорт" |                                          |                  |              |                                                             |  |  |  |  |  |  |  |  |
| Группа 2. Лот 13 Шт. 10 Ту производителя Предоплата 100% 10 дней<br>Группа 2. Лот 2.4 Шт. 10 Ту производителя Предоплата 100% 10 дней                                                                                                    |                                          |                  |              |                                                             |  |  |  |  |  |  |  |  |
| руппа лотов № 3<br>руппа 3. Лот 15 Шт. 10 Ту производителя Предоплата 100% 10 дней<br>Группа 3. Лот 2.6 Шт. 10 Ту производителя Предоплата 100% 10 дней                                                                                                    |                                          |                  |              |                                                             |  |  |  |  |  |  |  |  |
| Лот 1 (без группы) 7 Шт. 10 Ту производителя Пред<br>Лот 2 (без группы) 8 Шт. 10 Ту производителя Пред                                                                                                    | оплата 100% 10 дне<br>оплата 100% 10 дне | ей<br>ей         | <b>.</b>     |                                                             |  |  |  |  |  |  |  |  |
| Лот 3 (без группы) 9 Шт. 10 Ту производителя Пред<br>                                                                                                    | оплата 100% 10 дне                       | ≥й               |              | Проверить импорт                                            |  |  |  |  |  |  |  |  |
|                                                                                                    |                                          |                  |              |                                                             |  |  |  |  |  |  |  |  |
| Если дополнительные параметры одинаковы во многих п                                                                                                    | озициях спецификации, то                 | заполните их ша  | аблон здесь. | Технические характеристики и<br>страна происхождения товара |  |  |  |  |  |  |  |  |
| При <b>добавлении новых позиций</b> , введ                                                                                                    | енные Вами значения будут                | г подставлены ав | этоматически | Технические характеристики и<br>страна происхождения товара |  |  |  |  |  |  |  |  |
| №№ Наименование товара Количество Количество Количество Вез НДС, без НДС, руб страна происхождения товара                                                                                                    |                                          |                  |              |                                                             |  |  |  |  |  |  |  |  |
| Добавить новую группу лотов                                                                                                    |                                          |                  |              |                                                             |  |  |  |  |  |  |  |  |
| 🔀 🖉 Fpynna 1                                                                                                    | 🗶 🖉 Группа 1                             |                  |              |                                                             |  |  |  |  |  |  |  |  |
| 🗙 1 Лот1                                                                                                    | 10,000 шт.                               | 0,00             | 0,00         | Гехнические характеристики и<br>страна происхождения товара |  |  |  |  |  |  |  |  |

Рисунок 18. Кнопка «Проверить импорт».

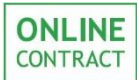

## 4. Работа с многолотовыми заявками от лица Участника. Подача заявки на участие.

Подача заявки на участие возможна на статусе торгово-закупочной процедуры «Опубликован». Для подачи заявки участнику необходимо на главной странице сектора «Корпоративные закупки» (Рис. 19) выбрать интересующую его процедуру со статусом «Опубликован» и зайти на ее страницу.

| Иска        | Искать процедуры: Все Текущий статус процедуры: Опубликована 🗴 |                                                          |                    |                                              |                    |        |  |  |  |  |  |  |
|-------------|----------------------------------------------------------------|----------------------------------------------------------|--------------------|----------------------------------------------|--------------------|--------|--|--|--|--|--|--|
|             | Тип / Номер                                                    | предмет торгов и КЛ                                      | дата<br>публикации | предложения<br>принимаются до<br>(время MCK) | стоимость          | заявок |  |  |  |  |  |  |
| 1<br>☆      | клп 287933<br>Опубликована                                     | ООО "Ромашка" <mark>723.05</mark><br>КЛП камазы          | m 01.01.1970 (f)   |                                              | 0,00 руб.          | 0      |  |  |  |  |  |  |
| 2<br>☆      | 3K 136723<br>Опубликована                                      | ООО "Астра"<br>Моющие средства                           | m 19.06.2015       |                                              | 104 341,53<br>руб. | 1      |  |  |  |  |  |  |
| 3<br>☆      | 3K 109074<br>Опубликована                                      | ООО "Подсолнух"<br>бумага А4                             | m 02.10.2014       |                                              | 180,51 py6.        | 0      |  |  |  |  |  |  |
| 4<br>☆      | 3K 109058<br>Опубликована                                      | ООО "Подсолнух"<br>Шариковые ручки, черные               | m 02.10.2014       |                                              | 104,24 руб.        | 0      |  |  |  |  |  |  |
| 5<br>☆      | 3K 86560<br>Опубликована                                       | ООО "Подсолнух"<br>Гелевые ручки, синие                  | m 03.02.2014       |                                              | 104,24 руб.        | 1      |  |  |  |  |  |  |
| 6<br>★<br>© | ▲ 42720<br>Опубликована                                        | ООО "Ромашка" <mark>223 02</mark><br>канцелярские товары | 11.04.2012         |                                              | 8 474,58 руб.      | 5      |  |  |  |  |  |  |

Рисунок 19. Каталог ТЗП.

На открывшей странице процедуры пользователю нужно нажать на кнопку «Приступить к формированию спецификации», внешний вид которой отображен на рис. 20.

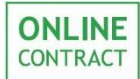

| Конкуре          | ентный лист, Покупка                                       |            |                                      | Bej                         | рнуться к списку          |                                                       |             |                                        |                                                |               |                                             |
|------------------|------------------------------------------------------------|------------|--------------------------------------|-----------------------------|---------------------------|-------------------------------------------------------|-------------|----------------------------------------|------------------------------------------------|---------------|---------------------------------------------|
|                  | Название организации                                       |            |                                      | Проект дог                  | овора и другие ,          | документы к КЛ                                        |             |                                        |                                                |               |                                             |
|                  |                                                            |            | Док                                  | L (86 Kb)                   |                           |                                                       |             | Для                                    | а подачи заявки на участие в КЛ пожа           | луйста с      | формируйте спецификацию                     |
| Тестова          | я компания                                                 |            | Техническое задание<br>Док2 (179 Кb) |                             |                           |                                                       |             | Приступить к формированию спецификации |                                                |               |                                             |
|                  | *Предмет КЛ                                                |            |                                      | По                          | дано заявок на у          | участие                                               |             |                                        |                                                |               |                                             |
| бумага           |                                                            |            | 0                                    |                             |                           |                                                       |             |                                        | завершения срока пода                          | чи предл      | южений.                                     |
| -                | Дата публикации                                            |            |                                      |                             | Особые услов              | ия                                                    |             | Обратите внимание!                     |                                                |               |                                             |
| Дата и в<br>*Лат | ремя публикации: 05.12.2018 10:49 мск                      | жений      |                                      |                             | Контактное ли             |                                                       | - 1         |                                        | Не сформированная спецификация и<br>формирован | ірепятст      | вует Вашему участию в                       |
| 07.12.20         | 18 в 8 часов.                                              | - ALE HILL | Гази                                 | вов Руслан Илья             | сович                     | 40                                                    | - 1         |                                        | формирован                                     | ий юл.        |                                             |
|                  |                                                            |            |                                      |                             |                           |                                                       | _           |                                        |                                                |               |                                             |
|                  | Начальная цена контракта                                   |            |                                      | Обязатель                   | ные документы ,           | для участников                                        | _ 1         |                                        |                                                |               |                                             |
| (Итогов          | ная цена не определена<br>ая цена контракта включает НДС ) |            |                                      |                             |                           |                                                       |             |                                        |                                                |               |                                             |
| -                |                                                            |            | -                                    |                             |                           |                                                       | · •         |                                        |                                                |               |                                             |
| Цена             | контракта, используемая в Конкурентном ли                  | сте для    |                                      |                             |                           |                                                       |             |                                        |                                                |               |                                             |
| 000              | устанавливается без учета НДС                              |            |                                      |                             |                           |                                                       |             |                                        |                                                |               |                                             |
| Начальн          | ая цена не определена                                      |            |                                      |                             |                           |                                                       |             |                                        |                                                |               |                                             |
|                  | Место поставки                                             |            |                                      |                             |                           |                                                       |             |                                        |                                                |               |                                             |
| Казань,          | Татарстан 20                                               |            |                                      |                             |                           |                                                       | - 1         |                                        |                                                |               |                                             |
|                  | Список критериев оценки предложений                        |            |                                      |                             |                           |                                                       |             |                                        |                                                |               |                                             |
|                  | Оценочные критерии отсутствуют.                            |            |                                      |                             |                           |                                                       |             |                                        |                                                |               |                                             |
|                  |                                                            |            |                                      | Спец                        | ификация.                 | Все суммы без                                         | учета       | a H,                                   | ДС                                             |               |                                             |
|                  |                                                            |            |                                      |                             |                           | Технические                                           | Í           |                                        |                                                |               |                                             |
| NºNº             | Наименование товара                                        | Колич      | ество                                | Цена за ед.<br>без НДС, руб | Стоимость<br>без НДС, руб | характеристики и<br>страна<br>происхождения<br>товара | Усло<br>опл | овия<br>аты                            | Срок поставки и наличие на складе              | Ставка<br>НДС | Количество поданных заявок<br>от участников |
| Группа           | 1                                                          |            |                                      |                             |                           | , coope                                               |             |                                        |                                                |               |                                             |
|                  |                                                            |            |                                      |                             |                           | Технические                                           |             |                                        |                                                |               |                                             |
|                  | Rent                                                       | 10         |                                      | ***                         | ***                       | характеристики и                                      | 10          |                                        | поставка партиями по заявке                    | 10.04         |                                             |
| 1                | 1011                                                       | 10         | шт.                                  |                             |                           | происхождения                                         | 10 дн       | неи                                    | покупателя в течение года                      | 18 %          | v                                           |
|                  |                                                            |            |                                      |                             |                           | товара                                                |             |                                        |                                                |               |                                             |
|                  |                                                            |            |                                      |                             |                           | Технические                                           |             |                                        |                                                |               |                                             |
| 2                | Лот2                                                       | 20         | шт.                                  | ***                         | ***                       | страна                                                | 10 дн       | ей                                     | поставка партиями по заявке                    | 18 %          | 0                                           |
|                  |                                                            |            |                                      |                             |                           | происхождения                                         |             |                                        | покупателя в течение года                      |               |                                             |
| Группа           | 2                                                          |            |                                      |                             | 1                         | Товара                                                |             |                                        |                                                |               |                                             |
| 1 pynna          | -<br>[                                                     |            |                                      | [                           |                           | Технические                                           | T           |                                        | 1                                              |               | [                                           |
|                  |                                                            |            |                                      |                             |                           | характеристики и                                      |             |                                        | поставка партиями по заявке                    |               |                                             |
| 3                | ЛотЗ                                                       | 30         | шт.                                  | ***                         | ***                       | страна                                                | 10 дн       | ней                                    | покупателя в течение года                      | 18 %          | 0                                           |
|                  |                                                            |            |                                      |                             |                           | товара                                                |             |                                        |                                                |               |                                             |
|                  |                                                            |            |                                      |                             |                           | Технические                                           |             |                                        |                                                |               |                                             |
| 4                | Лот4                                                       | 110        | ωт.                                  | ***                         | ***                       | характеристики и<br>страна                            | 10 pH       | ей                                     | поставка партиями по заявке                    | 18 %          | 0                                           |
|                  |                                                            |            |                                      |                             |                           | происхождения                                         |             |                                        | покупателя в течение года                      |               |                                             |
| Sea cover        |                                                            |            |                                      |                             | I                         | товара                                                | I           |                                        | 1                                              | I             | L                                           |
| Jestpylin        |                                                            |            |                                      |                             |                           | Технические                                           |             | _                                      |                                                |               |                                             |
|                  |                                                            |            |                                      |                             |                           | характеристики и                                      |             |                                        | DOCTORYO DODTHRMM DO CORREA                    |               |                                             |
| 5                | Лот5                                                       | 60         | шт.                                  | ***                         | ***                       | страна                                                | 10 dH       | ей                                     | покупателя в течение года                      | 18 %          | 0                                           |
|                  |                                                            |            |                                      |                             |                           | товара                                                |             |                                        |                                                |               |                                             |
|                  |                                                            |            |                                      |                             |                           |                                                       |             |                                        |                                                |               |                                             |

Рисунок 20. Кнопка «Приступить к формированию спецификации».

После нажатия на кнопку появится всплывающее окно, внешний вид которого отображен на рис. 21. Для подтверждения создания заявки на участие и формирования спецификации требуется нажать на кнопку «Ок».

| Подтвердите действие на странице 192.168.0.242  |  |  |  |  |  |  |  |  |  |
|-------------------------------------------------|--|--|--|--|--|--|--|--|--|
| Участвовать в формировании Конкурентного листа? |  |  |  |  |  |  |  |  |  |
|                                                 |  |  |  |  |  |  |  |  |  |
| ОК Отмена                                       |  |  |  |  |  |  |  |  |  |
|                                                 |  |  |  |  |  |  |  |  |  |

Рисунок 21. Окно подтверждения участия в формировании ТЗП.

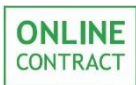

Формирование спецификации «вручную» в многолотовой заявке предполагает заполнение всех требуемых полей в спецификации. Внешний вид многолотовой спецификации от лица участника представлен на рис. 22.

|                                                         | Спецификация. Все суммы без учета НДС<br>В спецификации в кажарй позиции: верхияна строка - требования заказчика, нижияа строка - Ваши предложения.<br>Вам нужно запонить поля : стоимость, характеристики, срок поставки и наличие на кслада для тех позиций, которые Вам интересны.<br>Необходимо соблюдать требования Заказчика о подаче ценовых предложений в установленной валюте.                                                                                                    |            |                               |                                      |                                                                                             |                                                                       |                                                          |               |                                                   |  |  |  |  |  |
|---------------------------------------------------------|----------------------------------------------------------------------------------------------------|------------|-------------------------------|--------------------------------------|---------------------------------------------------------------------------------------------|-----------------------------------------------------------------------|----------------------------------------------------------|---------------|---------------------------------------------------|--|--|--|--|--|
| Для<br>Здес<br>При<br>1.3<br>2.3<br>3.8<br>откр<br>Зате | ля повышения надежности и Вашего удобства, добавлена возможность экспорта и импорта спецификации в файл Excel.<br>тесь нет ограничений по времени! Вы загружаете к себе спецификацию, проставляете Ваши цены и загружаете обратно.<br>уи измненении Вашей спецификации Ван нет необходимости заново загружать спецификацию. Поправив заявку в Excel, Вы можете перейти сразу к пункту 3<br>. Загрузка.Щелкните мышкой дась для загрузки спецификации в формате Excel.<br>. Заполните нужные поля. Вы можете удалить ненужные Вам позиции.<br>. Выделите в Excel строки с данными (только строки с данными, без заголовков, <b>начиная с кода позиции до знаков #### включительно</b> ) и скопируйте их. Щелкните теперь <u>здесь</u> и в<br>крывшееся окно вставьте скопированный блок.<br>атем нажмите кнопку <b>проверить импорт.</b> |            |                               |                                      |                                                                                             |                                                                       |                                                          |               |                                                   |  |  |  |  |  |
| NºNº                                                    | Наименование товара                                                                                                    | Количество | цена за ед.<br>(без НДС), руб | Стоимость<br>без НДС<br>3 500,00 руб | Технические характеристики и<br>страна происхождения товара                                 | Условия оплаты                                                        | Срок поставки и наличие на складе                        | Ставка<br>НДС | Количество<br>поданных<br>заявок от<br>участников |  |  |  |  |  |
| Γργη                                                    | ina1                                                                                                    |            |                               |                                      | •                                                                                           |                                                                       |                                                          |               |                                                   |  |  |  |  |  |
|                                                         | Rev1                                                                                                    | 10         | ***                           | ***                                  | Технические характеристики и<br>страна происхождения товара<br>Гехнические характеристики и | 10 дней                                                               | поставка партиями по заявке покупателя в<br>течение года | 10.04         |                                                   |  |  |  |  |  |
| _                                                       | ////                                                                                                    | 10 Ш1.     | 20,00                         | 200,00                               | страна происхождения товара<br>Страна происхождения товара:<br>Армения                      | 10 дней 10 дней Поставка партизми по заявке покупателя в течение года |                                                          |               | -                                                 |  |  |  |  |  |
| 2 😣                                                     | Лот2                                                                                                    | 20 шт.     | ***                           | ***                                  | Технические характеристики и<br>страна происхождения товара                                 | 10 дней                                                               | поставка партиями по заявке покупателя в<br>течение года | 18 %          | 0                                                 |  |  |  |  |  |
|                                                         |                                                                                                    |            | 0,00                          | 0,00                                 | Страна происхождения товара:<br>Выбрать из списка 🔻                                         |                                                                       |                                                          |               |                                                   |  |  |  |  |  |
| Груг                                                    | ina2                                                                                                    |            |                               |                                      |                                                                                             |                                                                       |                                                          |               |                                                   |  |  |  |  |  |
| 2 🕢                                                     | ЛотЗ                                                                                                    | 30 шт.     | ***                           | ***                                  | Технические характеристики и<br>страна происхождения товара                                 | 10 дней                                                               | поставка партиями по заявке покупателя в<br>течение года | 18 %          | 0                                                 |  |  |  |  |  |
|                                                         |                                                                                                    | 55 811     | 0,00                          | 0,00                                 | Страна происхождения товара:<br>Выбрать из списка <b>т</b>                                  |                                                                       |                                                          | ]             |                                                   |  |  |  |  |  |
| 4                                                       | Лот4                                                                                                    | 110 шт.    | ***                           | ***                                  | Технические характеристики и<br>страна происхождения товара<br>Гехнические характеристики и | 10 дней                                                               | поставка партиями по заявке покупателя в течение года    | 18 %          | 0                                                 |  |  |  |  |  |
|                                                         |                                                                                                    |            | 30,00                         | 3 300,00                             | Страна происхождения товара<br>Страна происхождения товара:<br>Бразилия                     | 🕑 10 дней                                                             | поставка партиями по заявке покупателя в<br>течение года |               |                                                   |  |  |  |  |  |
| Без гр                                                  | улпы                                                                                                    |            |                               |                                      |                                                                                             |                                                                       |                                                          |               |                                                   |  |  |  |  |  |
| r ()                                                    | Dor5                                                                                                    | 60 urt     | ***                           | ***                                  | Технические характеристики и<br>страна происхождения товара                                 | 10 дней                                                               | поставка партиями по заявке покупателя в<br>течение года | 19.06         | 0                                                 |  |  |  |  |  |
| 5 🐨                                                     | 1010                                                                                                    | 30 шт.     | 0,00                          | 0,00                                 | Страна происхождения товара:<br>Выбрать из списка <b>т</b>                                  |                                                                       |                                                          | 10 76         |                                                   |  |  |  |  |  |

Рисунок 22. Внешний вид спецификации от лица участника.

При формировании спецификации участнику доступен импорт спецификации из Excel. Для этого нужно скачать шаблон спецификации, нажав на ссылку, отображенную на рис. 23.

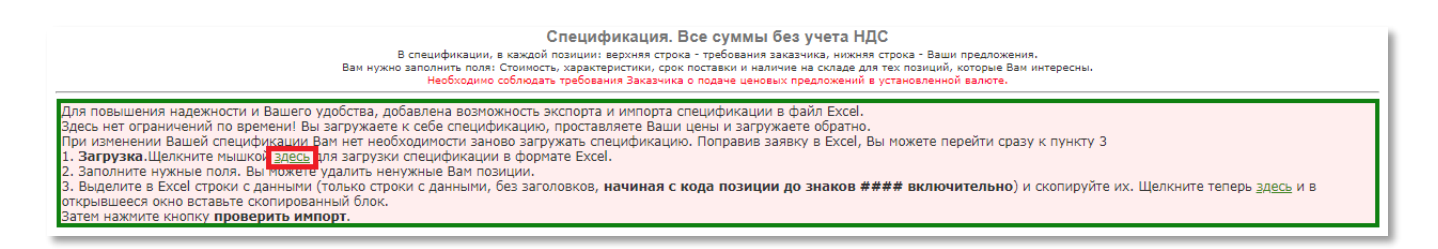

Рисунок 23. Ссылка для скачивания шаблона спецификации.

После этого пользователю требуется открыть скачанный файл и заполнить позиции в спецификации. Заполняются только поля, отмеченные красным. Внешний вид спецификации в Excel представлен на рис. 24.

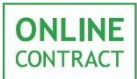

Внимание! Для ТЗП с пометкой ФЗ-223 при заполнении поля «Страна» необходимо указать существующую страну происхождения лота. Если оставить поле пустым или заполнить поле некорректной информаций, импорт не будет произведен

|           |              |             |                        |      | C                          | пецификация к торга                      | м КЛ-279043 |          |                  |                             |                  |
|-----------|--------------|-------------|------------------------|------|----------------------------|------------------------------------------|-------------|----------|------------------|-----------------------------|------------------|
| код       | Наименование | Кол-во      | Цена за единиц         | y    | Технические характери      | ристики и страна происхождения Срок и ус |             |          | повия поставки   | складе                      |                  |
| позиции   |              |             | стартовая              | Ваша | заказчик                   | Ваше предложение                         | Страна      | заказчик | Ваше предложение | заказчик                    | Ваше предложение |
|           |              |             |                        |      |                            |                                          |             |          |                  |                             |                  |
|           |              |             |                        |      |                            |                                          |             |          |                  |                             |                  |
| 3508101 J | Пот1         | 10.000 шт.  | * цена не определена * | 0    | Технические характеристики |                                          |             | 10 дней  |                  | поставка партиями по заявке |                  |
| 3508102 J | Пот2         | 20.000 шт.  | * цена не определена * | 0    | Технические характеристики |                                          |             | 10 дней  |                  | поставка партиями по заявке |                  |
|           |              |             |                        |      |                            |                                          |             |          |                  |                             |                  |
| 3508103 J | Пот3         | 30.000 шт.  | * цена не определена * | 0    | Технические характеристики |                                          |             | 10 дней  |                  | поставка партиями по заявке |                  |
| 3508104 J | Пот4         | 110.000 шт. | * цена не определена * | 0    | Технические характеристики |                                          |             | 10 дней  |                  | поставка партиями по заявке |                  |
|           | Без группы   |             |                        |      |                            |                                          |             |          |                  |                             |                  |
| 3508105 J | Пот5         | 60.000 шт.  | * цена не определена * | 0    | Технические характеристики |                                          |             | 10 дней  |                  | поставка партиями по заявке |                  |

| Рисунок 24. | Внешний вид | спецификации | в Excel. |
|-------------|-------------|--------------|----------|
|-------------|-------------|--------------|----------|

После того, как пользователь закончит заполнять форму спецификации в Excel, ему нужно выделить получившуюся таблицу и скопировать ее (нажать на клавиатуре сочетание клавиш Ctrl+C или, кликнув по выделенному фрагменту правой кнопкой мыши, в открывшемся списке действий нажать на поле «Копировать»).

После этого пользователю нужно вернуться к браузеру с открытой в нем Системой ЭТП и во вкладке с многолотовой заявкой нажать на ссылку, местоположение которой отображено на рис. 25.

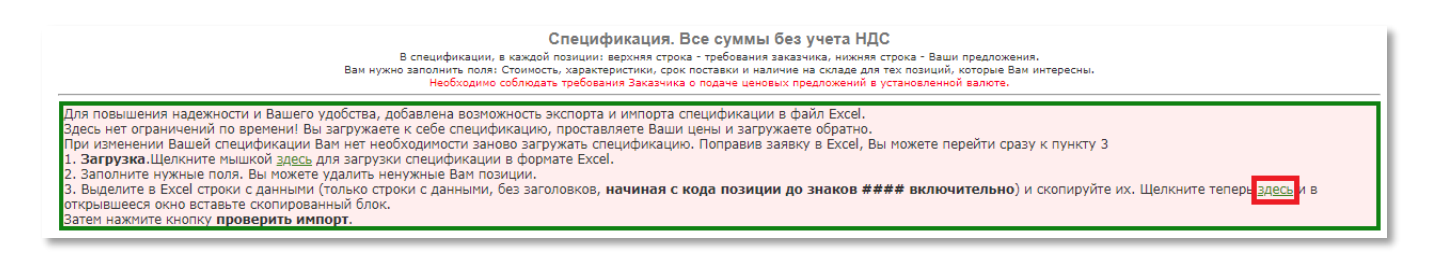

Рисунок 25. Ссылка для произведения импорта спецификации.

Ниже откроется серое поле, в которое пользователь, для того чтобы импортировать спецификацию, должен вставить скопированную ранее таблицу. Для этого нужно нажать на поле и на клавиатуре нажать сочетание клавиш Ctrl+V или, кликнув на поле правой кнопкой мыши, в открывшемся списке действий нажать на поле «Вставить». После этого пользователю

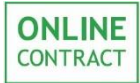

нужно нажать на кнопку «Проверить импорт», отображенную на рис. 26. После этого спецификация для многолотовой заявки будет импортирована.

| Спецификация. Все суммы без учета НДС<br>В спецификации, в каждой позиции: в ворхива строка - требования заказника, инокива строка - Ваши предложения.<br>Вам нужно заполнить поля: Стоимость характеристики, соко постаеки и наличие на коладе для так коладиля скоторые Вам интересны.<br>Необходимо соблюдать требования Заказчика о подаче ценовых предложений в установленной валюте.                                                                                                    |  |  |  |
|----------------------------------------------------------------------------------------------------|--|--|--|
| Для повышения надежности и Вашего удобства, добавлена возможность экспорта и импорта спецификации в файл Excel.<br>Здесь нет ограничений по времени! Вы загружает к себе спецификацию, проставляете Ваши цены и загружаете обратно.<br>При изменнии Вашей спецификации Вам нет необходимости заново загружать спецификацию. Поправив заявку в Excel, Вы можете перейти сразу к пункту 3<br>1. <b>Загрузка</b> .Щелкните мышкой <u>здесь</u> для загрузки спецификацию в формате Excel.<br>2. Заполните нужные поля. Вы можете удалить немужные Вам позиции.<br>3. Выделите в Excel строки с данными (только строки с данными, без заголовков, <b>начиная с кода позиции до знаков #### включительно</b> ) и скопируйте их. Щелкните теперь <u>здесь</u> и в<br>открывшееся окно вставьте скопированный блок.<br>Затем нажите кнопки роверить <b>импорт.</b> |  |  |  |
| Пожалуйста изменяйте только значения в ячейках с красными рамками<br>Спецификация к торган КЛ-279043<br>код Наименование Кол-во Цена за единицу Технические характеристики и<br>страна происхождения товара Срок и условия поставки Наличие на складе<br>позиции стартовая Ваша цена заказчик Ваше предложение Страна<br>заказчик Ваше предложение заказчик Ваше предложение<br>заказчик Ваше предложение заказчик Ваше предложение Страна<br>заказчик Лаше предложение заказчик Ваше предложение Страна<br>заказчик Ваше предложение заказчик Ваше предложение Страна<br>заказчик Ваше предложение заказчик Ваше предложение Страна<br>заказчик Ваше предложение заказчик Ваше предложение Страна<br>заказчик Ваше предложение заказчик Ваше предложение Страна<br>заказчик Ваше предложение заказчик Ваше предложение Страна                              |  |  |  |

Рисунок 26. Кнопка «Проверить импорт».

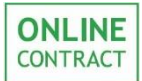

#### 5. Контакты

По всем вопросам работы электронной торговой площадки ONLINECONTRACT можно обращаться по:

• многоканальным телефонам

+7 (843) 2-696-696

8-800-555-39-39 (звонок бесплатный по РФ)

• электронная почта

info@onlc.ru

Бесплатная консультационная поддержка осуществляется в рабочие дни с 8:30 до 17:30 (время московское).